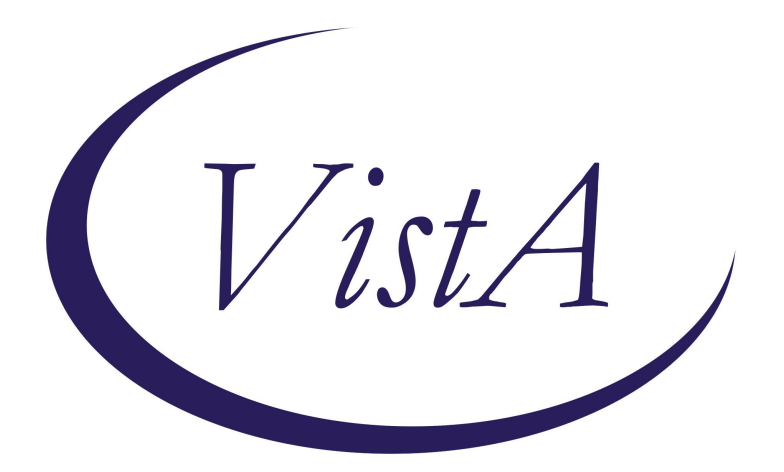

Update \_2\_0\_243A

**Clinical Reminders** 

**TBI SCREENING UPDATE** 

**Install Guide** 

January 2025

Product Development Office of Information Technology Department of Veterans Affairs

| Table of Contents |   |
|-------------------|---|
| INTRODUCTION      | 1 |
| Pre-Install       | 1 |
| INSTALL DETAILS   |   |
| INSTALL EXAMPLE   | 4 |
| Post Installation |   |

## **Introduction**

VHA Directive 1184 establishes policy on the TBI screening and evaluation process.

After the national standardization memo action was released in 2024, a request was made to expand the list of staff who could complete the TBI reminder. In order to accommodate that request, the verbiage for a positive screen when the patient agrees to a referral was updated. This was a minor change to the reminder dialog portion of this reminder only.

The version number was updated to version 3.1.

The section that was updated follows question number 4 when all 4 questions are answered Yes to indicate a positive screen:

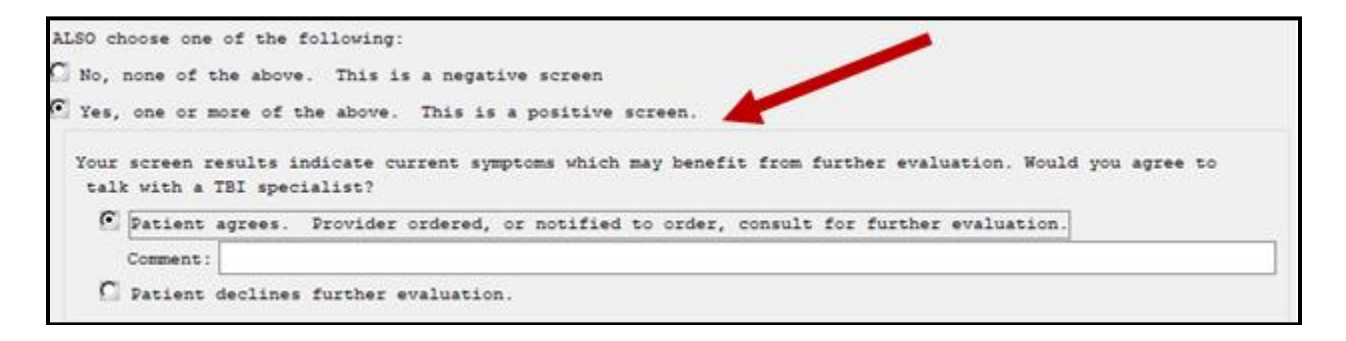

UPDATE\_2\_0\_243A contains 1 Reminder Exchange entry: UPDATE\_2\_0\_243A VA-TBI SCREENING UPDATE

#### The exchange file contains the following components:

#### TIU TEMPLATE FIELD

VA-TBI SCR/HIST RPT VA-TBI PRIOR SCREEN RESULTS VA-VAMC LOCATIONS VA-DATE COMBO Y/M BLANK TEXT FIELD FOR DIALOGS VA-TBI PMR POLYTRAUMA VA-TBI POLYTRAUMA

#### **HEALTH FACTORS**

VA-REMINDER UPDATES [C] VA-UPDATE\_2\_0\_243A TBI-SECTIONS [C] VA-TBI NO DEPLOYMENT TBI-SCREENED PREVIOUSLY TBI-PT REFUSAL TBI SOURCE [C] TBI-OTHER INJURY TO HEAD **TBI-BLOW TO HEAD** TBI RESULTS [C] **TBI-HEAD INJURY TBI-CONCUSSION** TBI SYMPTOMS [C] **TBI-SLEEP PROBLEMS** TBI CURRENT SYMPTOMS [C] **TBI-CURRENT SLEEP PROBLEM** TBI-REFERRALS [C] **TBI-REFERRAL DECLINED TBI-REFERRAL SENT TBI-SECTION IV - YES TBI-SECTION IV - NO TBI-CURRENT HEADACHES TBI-CURRENT IRRITABILITY TBI-CURRENT VISUAL PROBLEMS TBI-CURRENT DIZZINESS** TBI-CURRENT MEMORY PROBLEMS **TBI-SECTION III - YES TBI-SECTION III - NO TBI-VISUAL PROBLEMS TBI-IRRITABILITY TBI-MEMORY PROBLEMS TBI-DIZZINESS TBI-HEADACHES TBI-SECTION II - YES TBI-SECTION II - NO TBI-UNCONSCIOUS** TBI-NO MEMORY OF INJURY TBI-DAZED/CONFUSED **TBI-SECTION I - YES TBI-SECTION I - NO TBI-BLAST** TBI-FALL **TBI-VEHICULAR** TBI-FRAGMENT/BULLET **TBI-PREVIOUS TBI DX** 

#### **REMINDER SPONSOR**

OFFICE OF PATIENT CARE SERVICES

#### **REMINDER TERM**

VA-REMINDER UPDATE\_2\_0\_243A

#### **REMINDER DIALOG**

**VA-TBI SCREENING** 

### **Pre-Install**

- 1. Find TBI Referral orders currently in use.
  - Using the Vista Menu, Reminder Dialog Manager, DI- Reminder Dialog, change view to Element view and Inq/Print the reminder dialog element VA-PDIQ POLYTRAUMA CONSULT. You will need to identify the local order used as an additional finding and add this order back post install.
  - Using the Vista Menu, Reminder Dialog Manager, DI- Reminder Dialog, change view to Element view and Inq/Print the reminder dialog element VA-TBI OI CONSULT FOR KNOWN TBI. You will need to identify the local order used as an additional finding and add this order back post install.

### **Install Details**

This update is being distributed as a web host file. The address for the host file is: https://REDACTED/UPDATE\_2\_0\_243A\_1.PRD

The file will be installed using Reminder Exchange, programmer access is not required.

Installation:

================

This update can be loaded with users on the system. Installation will take less than 2 minutes.

# Install Example

To Load the exchange file, use LWH. The URL is https://REDACTED/UPDATE\_2\_0\_243A\_1.PRD

| +     | + Next Screen         | - Prev  | Screen | ??  | More Ac  | ctions          | >>>     |
|-------|-----------------------|---------|--------|-----|----------|-----------------|---------|
| CFE   | Create Exchange File  | Entry   |        | LHF | Load Ho  | ost File        |         |
| CHF   | Create Host File      |         |        | LMM | Load Ma  | ailMan Message  |         |
| CMM   | Create MailMan Messag | je      |        | LR  | List Re  | eminder Defini  | tions   |
| DFE   | Delete Exchange File  | Entry   |        | LWH | Load We  | eb Host File    |         |
| IFE   | Install Exchange File | e Entry |        | RI  | Reminde  | er Definition : | Inquiry |
| IH    | Installation History  |         |        | RP  | Repack   |                 |         |
| Selec | t Action: Next Screer | n// LWH | Load   | Web | Host Fil | Le              |         |

You should see a message that the file loaded successfully.

Search and locate an entry titled **UPDATE\_2\_0\_243A VA-TBI SCREENING UPDATE** in reminder exchange.

| +Item  | Entry                             | Source | 9                   | Date Packed |     |
|--------|-----------------------------------|--------|---------------------|-------------|-----|
| 417    | UPDATE_2_0_243A VA-TBI            |        |                     |             |     |
| 0557   | SCREENING UPDATE                  |        |                     |             |     |
| 418    | UPDATE_2_0_244 VA-PHASER PGx      |        |                     |             |     |
|        | STATIN/PLAVIX/NSAID/ZOFRAN        |        |                     |             |     |
| Sama   | CROCS                             |        |                     |             |     |
| 419    | UPDATE_2_0_245 VA-COMMUNITY       |        |                     |             |     |
|        | CARE RFS RESPONSE UPDATE          |        |                     |             |     |
| 420    | UPDATE_2_0_246 VA-ONC             |        |                     |             |     |
|        | CLINICAL PATHWAYS - LUNG          |        |                     |             |     |
|        | CANCER                            |        |                     |             |     |
| +      | + Next Screen - Prev Screen       | ??     | More Actions        | ು           | >>> |
| CFE (  | Create Exchange File Entry        | LHF    | Load Host File      |             |     |
| CHF (  | Create Host File                  | LMM    | Load MailMan Messag | ge          |     |
| CMM (  | Create MailMan Message            | LR     | List Reminder Defin | nitions     |     |
| DFE I  | Delete Exchange File Entry        | LWH    | Load Web Host File  |             |     |
| IFE :  | Install Exchange File Entry       | RI     | Reminder Definition | n Inquiry   |     |
| IH :   | Installation History              | RP     | Repack              |             |     |
| Select | t Action: Next Screen// IFE Inst  | all E: | xchange File Entry  |             |     |
| Enter  | a list or range of numbers (1-101 | 0): 4  | 17                  |             |     |
|        |                                   |        |                     |             |     |

At the <u>Select Action</u> prompt, enter <u>IFE</u> for Install Exchange File Entry Enter the number that corresponds with your entry titled **UPDATE\_2\_0\_243A VA-TBI SCREENING UPDATE** (in this example it is entry 417, it will vary *by site*) that is dated 10/08/2024.

| Package Version: 2.0P65                                                                                                 |
|----------------------------------------------------------------------------------------------------|
| Description:<br>The following Clinical Reminder items were selected for packing:<br>REMINDER DIALOG<br>VA-TBI SCREENING |
| REMINDER TERM<br>VA-REMINDER UPDATE_2_0_243A<br>Non-exchangeable order dialog(s):                                       |
| Name: ECOE TEMP OI FOR KNOWN TBI<br>Type: Quick Order<br>Display Text: ECOE Temp known TBI                              |
| + Enter ?? for more actions >>>                                                                                         |
| IA Install all Components IS Install Selected Component<br>Select Action: Next Screen// IA                              |

At the **<u>Select Action</u>** prompt, type **<u>IA</u>** for Install all Components and hit enter.

For all new entries in any category you will choose I to Install

Skip any Items that you are prompted to Overwrite.

You will then be prompted to install the dialog component. You will choose IA to install all even though some items will already have an X to indicate they exist.

| Packe    | d reminder dialog: VA-TBI SCREENING                                              |                     |        |
|----------|----------------------------------------------------------------------------------|---------------------|--------|
| Item     | Seq. Dialog Findings                                                             | Туре                | Exists |
| 1        | VA-TBI SCREENING                                                                 | dialog              | Х      |
| 2        | 5 VA-TBI SCREENING VERSION<br>Finding: *NONE*                                    | element             | x      |
| 3        | 10 VA-GP TBI DEPLOYMENT POST 911                                                 | group               | Х      |
| 4        | 10.5 VA-GP TBI DEPLOYMENT POST 911 YES                                           | group               | x      |
| 5        | 10.5.5 VA-GP PREVIOUS TBI DX                                                     | group               | x      |
| 6        | Finding: *NONE*<br>10.5.5.5 VA-GP PREVIOUS TBI DIAGNOSIS                         | group               | X      |
| 7        | 10.5.5.5.5 VA-TBI TEXT PREVIOUS DX NO SCREEN<br>Finding: *NONE*                  | group               | x<br>x |
| +        | + Next Screen - Prev Screen ?? More Actions                                      |                     |        |
| DD<br>DF | Dialog Details DT Dialog Text IS Inst<br>Dialog Findings DU Dialog Usage QU Quit | all <b>S</b> electe | d      |
| Selec    | t Action: Next Screen// IA                                                       |                     |        |

At the <u>Select Action</u> prompt, type <u>IA</u> to install the dialog – <u>VA-TBI SCREENING</u> Install reminder dialog and all components with no further changes: Y// YES

### YOU WILL SEE THESE PROMPTS:

FINDING entry Q.ECOE TEMP OI FOR POLYTRAUMA CONSULT does not exist.

Select one of the following:

- D Delete
- P Replace with an existing entry
- Q Quit the install

Enter response: P Replace with an existing entry

Select ORDER DIALOG NAME: enter your local order dialog for polytrauma consult here

FINDING entry Q.ECOE TEMP OI FOR KNOWN TBI does not exist.

Select one of the following:

- D Delete
- P Replace with an existing entry
- Q Quit the install

Enter response: P Replace with an existing entry

Select ORDER DIALOG NAME: enter your local order dialog for TBI consult here

| Packed                         | reminder dialog: VA-TBI SCREENING                                                                                         |              |                 |          |        |
|--------------------------------|----------------------------------------------------------------------------------------------------|--------------|-----------------|----------|--------|
| VA-TBI                         | SCREENING (reminder dialog) installed from e                                                                              | exchange     | e file.         |          |        |
| Item                           | Seq. Dialog Findings                                                                                                    |              |                 | Туре     | Exists |
| 1                              | VA-TBI SCREENING                                                                                                    |              | d               | ialog    | Х      |
| 2                              | 5 VA-TBI SCREENING VERSION<br>Finding: *NONE*                                                                             |              | el              | ement    | x      |
| 3                              | 10 VA-GP TBI DEPLOYMENT POST 911                                                                                          |              |                 | group    | x      |
| 4                              | 10.5 VA-GP TBI DEPLOYMENT POST 911 YES                                                                                    |              |                 | group    | х      |
| 5                              | 10.5.5 VA-GP PREVIOUS TBI DX<br>Finding: *NONE*                                                                           |              |                 | group    | х      |
| 6                              | 10.5.5.5 VA-GP PREVIOUS TBI DIAGNOSIS<br>Finding: TBI-PREVIOUS TBI DX (HEALTH FA                                          | ACTOR)       |                 | group    | x<br>x |
| 7                              | 10.5.5.5.5 VA-TBI TEXT PREVIOUS DX NO SCREEN<br>Finding: *NONE*                                                           | J            |                 | group    | X      |
| +                              | + Next Screen - Prev Screen ?? More A                                                                                     | Actions      |                 |          |        |
| DD D<br>DF D<br>DS D<br>Select | ialog Details DT Dialog Text<br>ialog Findings DU Dialog Usage<br>ialog Summary IA Install All<br>Action: Next Screen// Q | IS :<br>QU ( | Install<br>Quit | Selected |        |

When the dialog has completed installation, you will then be returned to this screen. At the **Select Action** prompt, type **Q**.

| Package Version: 2.0P65                                                                                                 |
|----------------------------------------------------------------------------------------------------|
| Description:<br>The following Clinical Reminder items were selected for packing:<br>REMINDER DIALOG<br>VA-TBI SCREENING |
| REMINDER TERM<br>VA-REMINDER UPDATE_2_0_243A<br>Non-exchangeable order dialog(s):                                       |
| Name: ECOE TEMP OI FOR KNOWN TBI<br>Type: Quick Order<br>Display Text: ECOE Temp known TBI                              |
| + + Next Screen - Prev Screen ?? More Actions >>>                                                                       |
| IA Install all Components IS Install Selected Component<br>Select Action: Next Screen// Q                               |

You will then be returned to this screen. At the <u>Select Action</u> prompt, type Q.

Install complete.

# **Post Installation**

- 1. Add/Review TBI Referral identified in pre-install to reminder dialog. Using the Vista Menu, Reminder Dialog Manager, DI- Reminder Dialog, change view to element view edit the reminder dialog element VA-PDIQ POLYTRAUMA CONSULT, confirm that the quick order identified in the pre-install is a finding and add it if it is not.
- Add/Review TBI Referral identified in pre-install to reminder dialog. Using the Vista Menu, Reminder Dialog Manager, DI- Reminder Dialog, change view to element view edit the reminder dialog element VA-TBI OI CONSULT FOR KNOWN TBI, confirm the quick order identified in the pre-install is a finding and add it if it is not.
- 3. **Open the TBI Screening reminder** on a test patient and confirm the version number displayed at the top of the screen is 3.1.